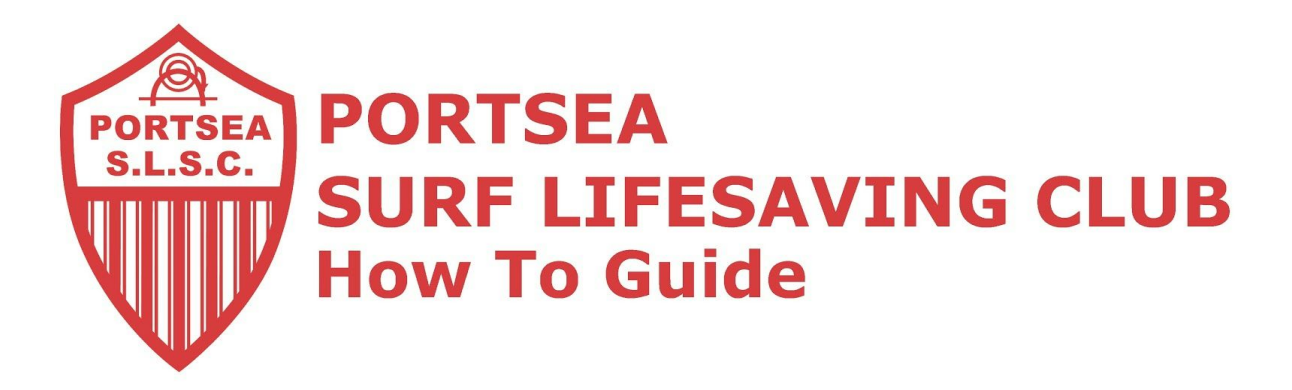

# Adding your Portsea Email to iPad/iPhone (iOSX)

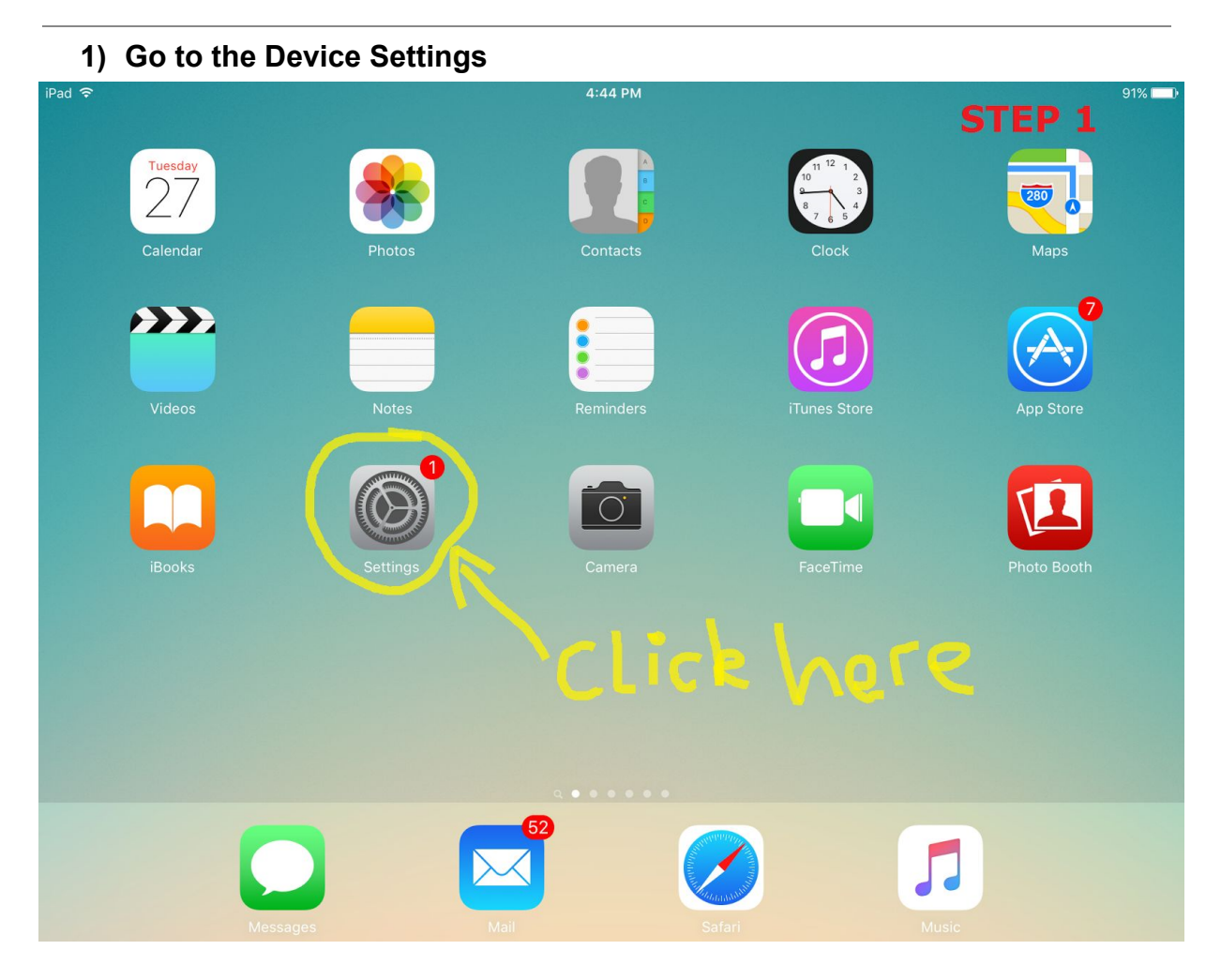

Continue down...

Created By: James Nola Created On: 27/10/2015 Last Updated: 27/10/2015 © Portsea Surf Life Saving Club Inc 2015

|                           | 4:45 PM                                                     | 9.                                  |
|---------------------------|-------------------------------------------------------------|-------------------------------------|
| Settings                  | Mail, Contacts                                              | , Calendars STEP 2                  |
| Sounds                    |                                                             |                                     |
| Passcode                  | ACCOUNTS                                                    |                                     |
|                           | iCloud<br>iCloud Drive, Contacts, Calendars, Safari, Remine | ders, News, Find My iPad and 1 more |
| Privacy                   | <b>Gmail</b><br>Mail, Contacts, Calendars, Notes            |                                     |
|                           |                                                             |                                     |
| FOIL DOWN TO MA           | Mail, Contacts, Calendars, Notes                            |                                     |
|                           | Add Account                                                 |                                     |
| A und iTunes Stores       | Clie                                                        | c <b>k Add</b>                      |
|                           | Fetch New Data                                              | Push                                |
| Mail, Contacts, Calendars |                                                             |                                     |
| Notes                     | Preview                                                     | 2 Lines                             |
| Reminders                 |                                                             |                                     |
| Messages                  |                                                             |                                     |
| FaceTime                  | Swipe Options                                               |                                     |
|                           | Flag Style                                                  | Colour                              |
| Maps                      | Ask Before Deleting                                         | $\bigcirc$                          |
| Safari                    | Load Remote Images                                          |                                     |
|                           |                                                             |                                     |

## 3) Select Google

| iPad ᅙ       |                           | 4:45 PM        |                     |        | 91% 🔳 |
|--------------|---------------------------|----------------|---------------------|--------|-------|
|              | Settings                  | Kail, Contacts | Add Account         | STEP 3 |       |
| ((۱)         | Sounds                    |                |                     |        |       |
| A            | Passcode                  |                | iCloud              |        |       |
|              | Battery                   |                |                     |        |       |
|              | Privacy Selec             | t Google       | E 🛛 Exchange        |        |       |
|              | iCloud                    |                | Google <sup>™</sup> | ◀      |       |
|              |                           |                | Munool              |        |       |
| $\bigcirc$   | App and iTunes Stores     |                | YAHOO!              |        |       |
|              |                           |                | <b>^</b>            |        |       |
|              | Mail, Contacts, Calendars |                |                     |        |       |
|              | Notes                     |                | Outlook.com         | ı      |       |
|              | Reminders                 |                | 01                  |        |       |
|              | Messages                  |                | Other               |        |       |
|              | FaceTime                  |                |                     |        |       |
|              | Maps                      |                |                     |        |       |
| $\checkmark$ | Safari                    |                |                     |        |       |
|              |                           |                |                     |        |       |
|              | Music                     |                |                     |        |       |

Created By: James Nola Created On: 27/10/2015 Last Updated: 27/10/2015 © Portsea Surf Life Saving Club Inc 2015

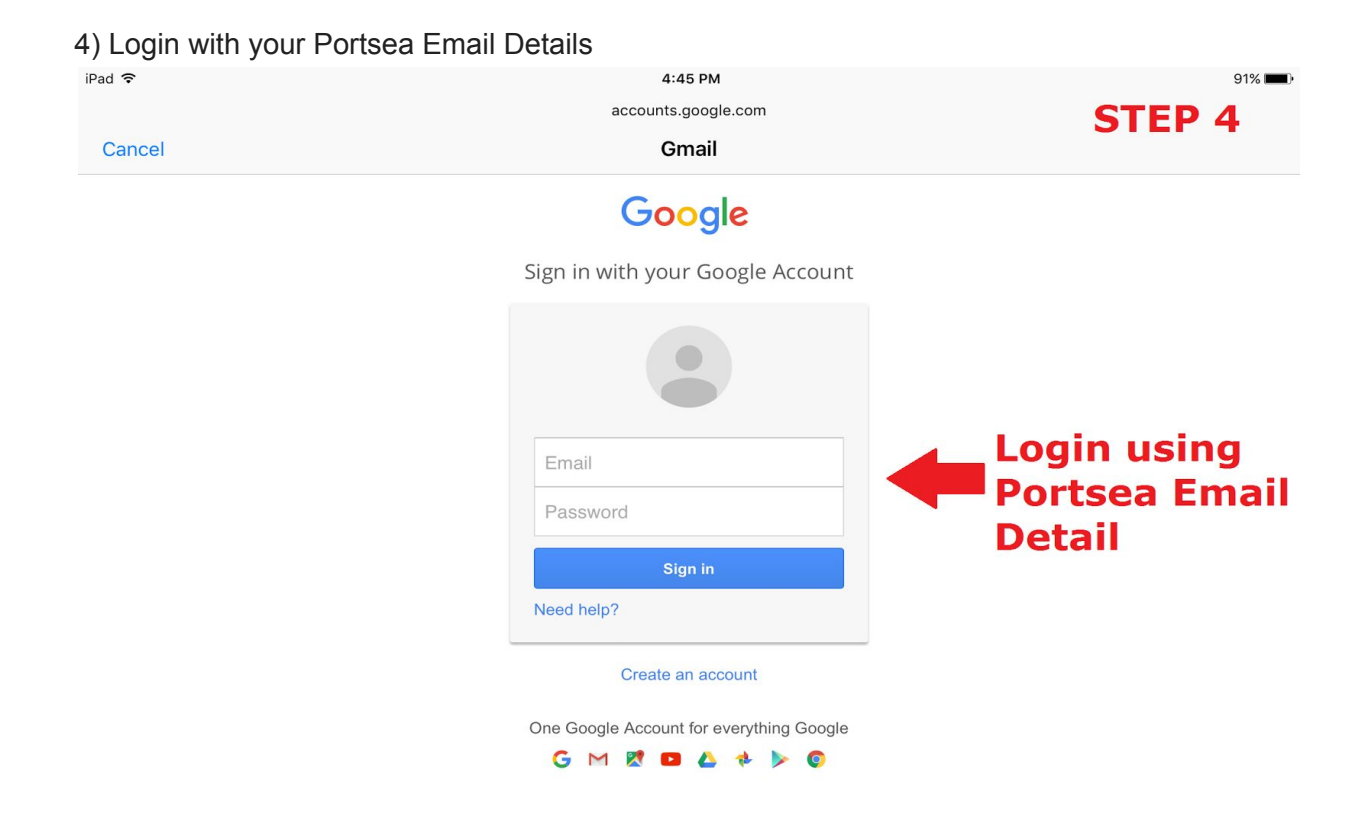

| iPad 중<br>Cancel | 4:45 PM<br>accounts.google.com<br>Gmail                                                                                                    |                                            | 91%   |
|------------------|----------------------------------------------------------------------------------------------------|--------------------------------------------|-------|
|                  | → iOS would like to:                                                                                                    |                                            |       |
|                  | View and manage your mail                                                                                                    | 0                                          |       |
|                  | View your email address                                                                                                    | Ū                                          |       |
|                  | View your basic profile info                                                                                                    | ſ                                          |       |
|                  | 31 Manage your calendars                                                                                                    | G                                          |       |
|                  | 8 Manage your contacts                                                                                                    | <b></b>                                    |       |
|                  | By clicking "Allow", you allow this app and Google to use yo<br>accordance with their respective terms of service and priva<br>change this and other Account Permissions at any time. | our information in<br>cy policies. You can |       |
|                  |                                                                                                    | Jeny Allow                                 | Allow |

#### 6) Make sure that all of the options are Green and the click **Save**

| iPad ᅙ              |                           | 4:46 PM   |       |          | 91% 📖 |
|---------------------|---------------------------|-----------|-------|----------|-------|
|                     | Settings                  | Cancel    | Gmail | STEP 6   | Save  |
|                     |                           |           |       |          |       |
|                     | Mail, Contacts, Calendars | Mail      |       |          |       |
|                     | Notes                     | Contacts  |       |          |       |
|                     | Reminders                 |           |       |          |       |
|                     | Maaaaaaa                  | Calendars |       |          |       |
| -                   | Messages                  | Notes     |       |          |       |
|                     | FaceTime                  |           |       |          |       |
|                     | Maps                      |           |       |          |       |
| 0                   | Safari                    |           |       | Mako Si  |       |
|                     |                           |           |       | Make St  |       |
| 1                   | Music                     |           |       | Select S | AVE   |
| <b>&gt;&gt;&gt;</b> | Videos                    |           |       |          |       |

!! Congratulations You have now added your Portsea Email Account to Your Apple Device !!

#### 7) Make sure that *Fetch New Data* is set to **PUSH** otherwise emails won't auto update

| iPad ᅙ |                           | 4:46 PM                                                                                       | 91% 🔳      |
|--------|---------------------------|-----------------------------------------------------------------------------------------------|------------|
|        | Settings                  | Mail, Contacts, Calendars STEP                                                                | 7          |
|        | Mail, Contacts, Calendars | ACCOUNTS                                                                                      |            |
|        | Notes                     | iCloud<br>iCloud Drive, Contacts, Calendars, Safari, Reminders, News, Find My iPad and 1 more | >          |
|        | Reminders                 | Gmail<br>Mail, Contacts, Calendars, Notes                                                     | >          |
|        | Messages                  | s3489403@student.rmit.edu.au<br>Mail, Contacts, Calendars, Notes                              | >          |
|        | FaceTime                  | james.nola@portseasurf.com.au                                                                 | >          |
|        | Maps                      | Add Account The Account is Now Th                                                             | ere        |
| Ø      | Safari                    |                                                                                               |            |
|        |                           | Fetch New Data                                                                                | ish >      |
| 5      | Music                     | Make Sure it Says Push                                                                        |            |
| ***    | Videos                    | Otherwise Emails wont                                                                         |            |
| *      | Photos & Camera           |                                                                                               | nes >      |
|        | iBooks                    | Show To/Cc Label                                                                              |            |
|        | Podcasts                  | Swipe Options                                                                                 | >          |
|        | Game Center               | Flag Style Col                                                                                | our >      |
|        |                           | Ask Before Deleting                                                                           | $\sum$     |
|        | Twitter                   | Load Remote Images                                                                            | $\bigcirc$ |

### If you have any problems please contact at <u>admin@portseasurf.com.au</u> or call 0452596557